## UNTIS Mobile – Krankmeldung durch Eltern

| <ol> <li>Öffnen Sie die App.</li> <li>Tippen Sie unten links auf "Start".</li> <li>Tippen Sie auf "Meine Abwesenheiten".</li> </ol>                               | Integrierte Gesamtschule     Image: Sprechstunden   Sprechstunden   Image: Meine Abwesenheiten     Image: Meine Abwesenheiten   < |
|----------------------------------------------------------------------------------------------------|----------------------------------------------------------------------------------------------------|
| <ul> <li>Abwesenheiten und deren Entschuldigungsstatus angezeigt.</li> <li>4. Tippen sie auf das orangefarbene Pluszeichen in der rechten oberen Ecke.</li> </ul> | Abweenneren<br>2. Aug 01. Okt.<br>25. Sept.<br>0 915 - 13:10<br>0 offen                                                                                                    |
|                                                                                                    |                                                                                                    |
| <ol> <li>Geben Sie nun die Dauer der<br/>Abwesenheit an.</li> </ol>                                                                                               | Eigene Abwesenheiten verscheiten                                                                                                    |
| <ol> <li>Geben Sie den Abwesenheitsgrund an (in der Regel: "krank").</li> </ol>                                                                                   | Kind                                                                                                    |
| <ol> <li>Bei "Text" können Sie einen genaueren<br/>Grund angeben. (z.B. "Erkältung")</li> </ol>                                                                   | Start Stort Start                                                                                                    |
| <ol> <li>Tippen Sie abschließend oben rechts auf<br/>den orangefarbenen Haken.</li> </ol>                                                                         | Abwesenheitsgrund                                                                                                    |
| <ol> <li>Kontrollieren Sie, ob die Abwesenheit<br/>eingegeben ist.</li> </ol>                                                                                     | Bitte einen Grund wählen<br>Notiz<br>Einen Text hinzufügen                                                                                                    |